# HOW TO APPLY FOR NSFAS PRIVATE ACCOMMODATION

#### **STEP 1:** LOG IN ON YOUR **SELF SERVICE**

| PEOPLESOFT        |   |
|-------------------|---|
| User ID           |   |
| Password          |   |
| Select a Language | ~ |
| Sign In           |   |

### STEP 2: CLICK ON THE "NSFAS Private Accom Appl" TILE

| Accept/Decline Study Offer     | View My Applications | Student Documentations       | Student Center        |
|--------------------------------|----------------------|------------------------------|-----------------------|
| My Education Plan              | Gradebook            | Residence and Housing Portal |                       |
| Current Tasks                  |                      |                              |                       |
| Title                          |                      | Due Date                     |                       |
| UFS - Registration Task - 2018 |                      | 02/10/2017                   |                       |
| UFS Registration 2019          |                      | 02/15/2019                   |                       |
| Statement                      | 30 m/s               | NSFAS Private Accom Appl     | Academic Data Summary |
| 01/31/2019                     | View Statement       |                              |                       |
| 01/31/2019                     | View Statement       |                              |                       |
| 12/20/2018                     | View Statement       |                              |                       |

**STEP 3:** Carefully read the information in the **"Instruction"** block.

### STEP 4: Click on "New Application"

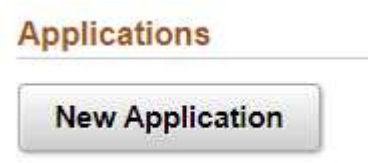

**STEP 5:** Carefully read the information in the **"Instruction"** block.

**STEP 6:** Please indicate/select if you are staying in Accredited Accommodation or in Private Accommodation.

Accredited Accommodation Private Accommodation

#### STEP 7:

**Option 1:** Accredited Accommodation

If you are staying in Accredited Accommodation please click on the magnifying glass and select the accredited landlord you are staying at

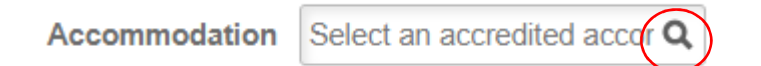

### **Option 2:** Private Accommodation

Complete the following fields. These fields are compulsory:

|                 | Accredited Accommodation  | Private Accommodation |
|-----------------|---------------------------|-----------------------|
| *Name           | Name of landlord          |                       |
| *Email          | Email address of landlord |                       |
| *Contact Number | Landlord contact number   |                       |

**STEP 8:** Capture the **"Move in date"**, **"Move out date"** and **"Monthly Amount"** according to the information that reflects on your agreement:

| *Move In Date   |                      | •••• |  |
|-----------------|----------------------|------|--|
| *Move Out Date  |                      |      |  |
| *Monthly Amount | Enter monthly amount |      |  |

**STEP 9:** Capture your **"Parent/Guardian Living Address"**. This should correspond with the supporting document that you will upload with the application.

Enter parent/guardian address

\*Parent/Guardian Living Address

**STEP 10:** Please indicate if you give UFS consent to share personal information to your parent/guarding, funders/bursars/donors and Service provider (lessor)

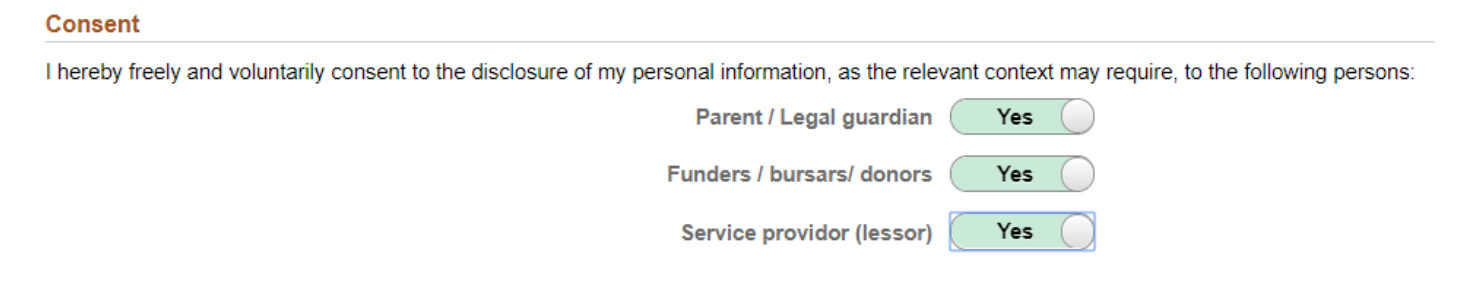

**STEP 11:** Upload your contract with your landlord and proof of home address. This is compulsory. Click on "Add Attachment".

| Docume | nts                            |                 |                                       |     |
|--------|--------------------------------|-----------------|---------------------------------------|-----|
|        | Document $\Diamond$            | Attached File 🗘 | Add Attachme                          | ent |
| 1      | Contract/Affidavit & Municipal |                 | Add Attachme                          | nt  |
| 2      | Proof of home address          |                 | Add Attachme                          | Int |
|        |                                |                 | · · · · · · · · · · · · · · · · · · · | -   |

### You can choose a file from "My Device" by clicking on the picture:

Choose From

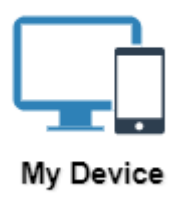

### Select your saved document and click on "Upload"

Choose From

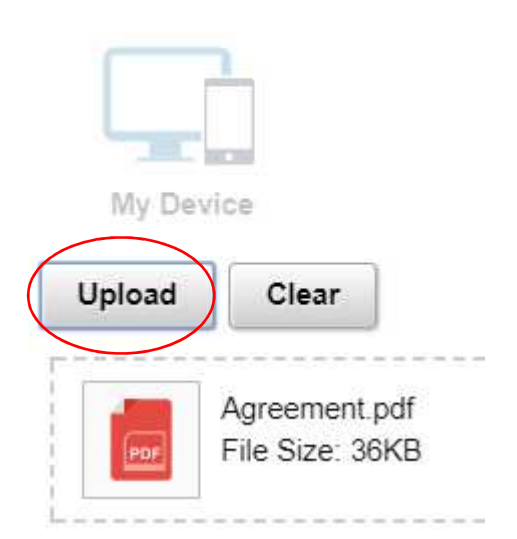

### Click on "Done"

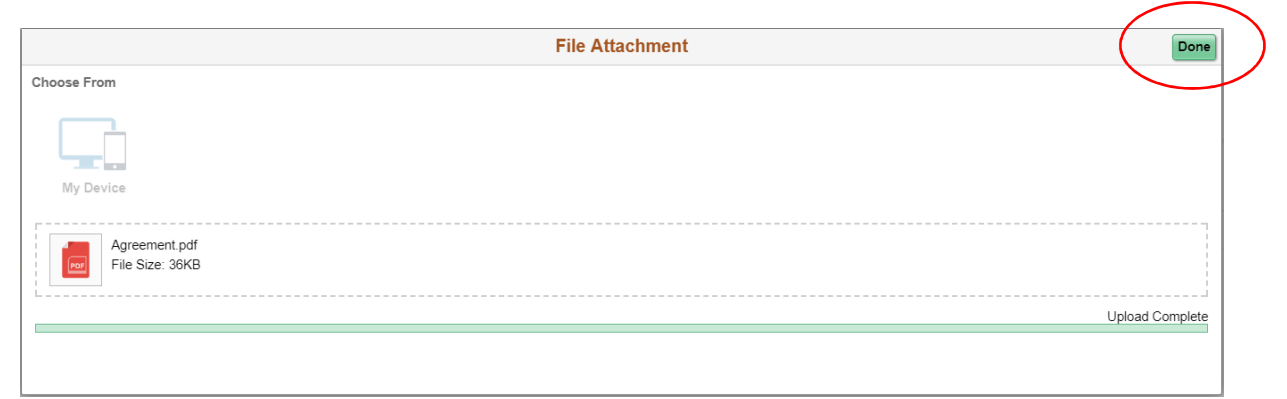

### STEP 12: Click on "SAVE"

Actions

| Save | Cancel |
|------|--------|
|------|--------|

## You can track your private accommodation status on your Self Service:

| Applications |                          |                               |            |                      |
|--------------|--------------------------|-------------------------------|------------|----------------------|
|              | Academic Year $\Diamond$ | Accommodation Type $\diamond$ | Name 🗘     | Application Status 🗘 |
| 1            | 2019                     | Accredited                    | Test Accom | Pending              |

You will also receive an email on your ufs4life email address once your status change.